## Wilkes University

## FAQ – HOW DO I CHANGE MY WILKES ACCOUNT PASSWORD?

#### Purpose

• This guide outlines the steps necessary to change a Wilkes Portal account password

#### Requirements

• Active Wilkes Portal account

#### Notes

• You must be able to login to the Wilkes Portal. If you are unable to login, see the "How do I reset a forgotten password?" guide on the ITS FAQ page

| Process |  |
|---------|--|
|---------|--|

- 1. Log in to <u>https://portal.wilkes.edu</u>
- 2. In the Wilkes Quick Links section on the left, click the link for Password Manager

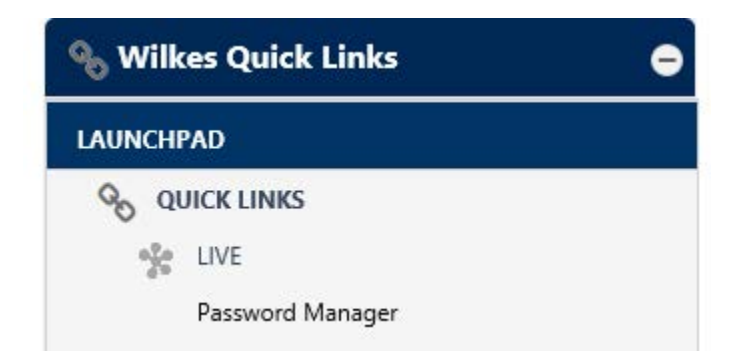

# Wilkes University

## FAQ – HOW DO I CHANGE MY WILKES ACCOUNT PASSWORD?

- 3. When prompted to re-enter your password, type in your current password and click Sign In
- 4. In the **Change Password** box, click the **Change Now** button
- 5. In the **Change Password** box, enter your current password, create and confirm a new password and click **Update**

| Please enter your current password |   |
|------------------------------------|---|
| New Password                       |   |
| Enter new password                 | 0 |
| Re-enter New Password              |   |
| Re-enter new password              |   |

- 6. You will see a notice that the password was changed successfully
- 7. Click the **Back to Account Security** button, either at the top or bottom
- 8. Click the Back to My Apps button at the top
- 9. Click Yes to the "Are you sure?" pop-up to ensure that your new password change is saved

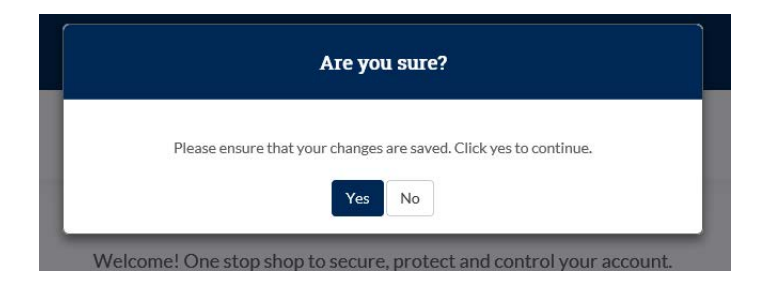

10. You will be taken back to the Wilkes Portal